# schildichat.cooltux.de

Ich habe mir erlaubt für unsere Kinder einen eigenen Chat Server basierend auf dem Matrixprotokoll auf zu bauen. Hier können die Kids abgeschottet von jeglichen äußerlichen Kontakt Möglichkeiten in Ruhe sich Direktnachrichten schicken oder Unterhaltungen in Räumen abhalten. Auch Videocalls sind möglich.

Im Grunde funktioniert das ganze wie WhatsApp, nur eben mit eigenem Server und somit ist auch die Kommunikation nur auf diesen Server möglich.

Unten stehend findet Ihr bei Interesse eine Anleitung zur Einrichtung und Anmeldung.

## **Kindes Sicherheit**

Wie bereits in der Einleitung erwähnt ist eine Registrierung am Chat ausschließlich über meine Person und direkt am Server möglich. Auch ein Beitreten in Gruppen oder Direktchat mit anderen Servern mit Matrixsystem ist nicht möglich. Der Kidschatserver ist komplett abgeschirmt und nur wer lokal am Server registriert ist kann auch mit Teilnehmern auf dem Server chatten.

### Benötigte Mobile Software / Browser Anmeldung

#### Android / ios App - Element

Für **Android** kann ich die **App SchildiChat sehr empfehlen**. Sie ist einfach gehalten, kann bei bedarf aber auch über Einstellungen erweitert werden. Wer sich etwas mit dem Matrixprotokoll auskennt kann auch gerne eine andere App verwenden welche dieses Protokoll unterstützt. Für Android und auch für ios gibt es noch die App Namens Element.

Ich habe die Einrichtung der Schildichat App mal an Hand von Screenshots dokumentiert.

Last update: 2024/02/08 19:09

| 103 0                                                    |  |
|----------------------------------------------------------|--|
|                                                          |  |
|                                                          |  |
|                                                          |  |
|                                                          |  |
|                                                          |  |
|                                                          |  |
|                                                          |  |
| 2                                                        |  |
| Es ist deine Konvensation. Mache sie dir zu eigen.       |  |
|                                                          |  |
|                                                          |  |
|                                                          |  |
| <ul> <li>Antipular privat science for another</li> </ul> |  |
| D Hate Leopiche mittele Verschlüsselung priver           |  |
| Considers and personalisies delived belong               |  |
|                                                          |  |
|                                                          |  |
|                                                          |  |
|                                                          |  |
| Las gebits                                               |  |
|                                                          |  |
|                                                          |  |
|                                                          |  |
| DATTNECHUTZERKE ÄRAND                                    |  |
|                                                          |  |
|                                                          |  |
|                                                          |  |

Ansicht direkt nach dem Start der App. Los gehts.

| 16.01 Q                                                                              | $\times = 1 = 1$ |
|--------------------------------------------------------------------------------------|------------------|
| 2                                                                                    |                  |
| Wähle einen Server                                                                   |                  |
| Erman air lei Filals baine Annach ré-Jahanny auch anns duréi johre lammasianne larea |                  |
| Mit Matter 42 annalden<br>L.R. deanterancen                                          |                  |
| Benutariabili verter Bernin<br>Smarsteise signale pun America pun Agenavia           |                  |
| $\bigcirc$                                                                           |                  |
|                                                                                      |                  |
|                                                                                      |                  |
|                                                                                      |                  |
|                                                                                      |                  |
|                                                                                      |                  |
|                                                                                      |                  |
|                                                                                      |                  |
|                                                                                      |                  |
|                                                                                      |                  |
| - 80                                                                                 |                  |
|                                                                                      |                  |

Wählt den Menüpunkt Benutzerdefinierter Server

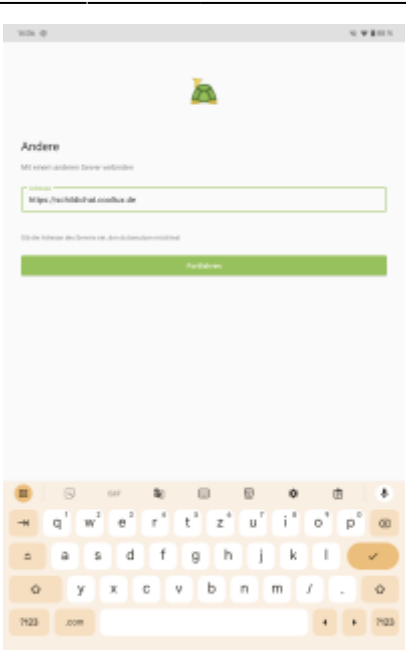

Tragt in das Adressfeld die URL vom Chatserver ein. *https://schildichat.cooltux.de* und geht danach auf *Fortfahren* .

| 310h @                            |           | N # # # # N |
|-----------------------------------|-----------|-------------|
|                                   | h         |             |
| Andere                            |           |             |
| Mit schedultes cootsa de verbeden |           |             |
|                                   | Repairies |             |
|                                   |           |             |
|                                   |           |             |
|                                   |           |             |
|                                   |           |             |
|                                   |           |             |
|                                   |           |             |
|                                   |           |             |
|                                   |           |             |
|                                   |           |             |
|                                   |           |             |
|                                   |           |             |
|                                   |           |             |
|                                   |           |             |
| ( <u></u>                         |           |             |
| 00                                |           |             |
|                                   |           |             |
|                                   |           |             |

Geht auf Anmelden um Euch nun an zu melden

Last update: 2024/02/08 19:09

| 101.0 |                   |         |        |        |          |    |   |   |   | - 10 | * # = × |
|-------|-------------------|---------|--------|--------|----------|----|---|---|---|------|---------|
| ME C  | schild<br>estrent | ichat.c | 000Hua | .de ve | <b>b</b> | লা |   |   |   | a i  | €<br>e  |
| ¥     | 1                 | 2       | 3      | 4      | 5        | 6  | 7 | 8 | 9 | 0    | *       |
| \$    | ۲                 | #       | €      | -      | 6        | -  | + | ( |   |      | × .     |
| - 10  |                   | •       | •      | •      | :        | 7  | 1 | ? |   |      | 7       |
| A80   | 1                 | 2       |        |        |          |    |   |   |   |      |         |

Nun könnt Ihr Euch mit Euren Anmeldedaten anmelden welche Ihr von mir bekommen habt.

| NDA Ø                                                                                                    |   |
|----------------------------------------------------------------------------------------------------|---|
| h                                                                                                    |   |
| <b>A</b>                                                                                                    |   |
| Benutzeroberfläche festlegen                                                                                                   |   |
| Vulstanda                                                                                                    |   |
|                                                                                                    |   |
| En-lands<br>to relate no extremised automatic sector to reconcisions, and their contracts of the contract of the sector of the |   |
|                                                                                                    |   |
| SchildiChat orisuben, dir Benachrichtigungen zu                                                                                |   |
| (ender?                                                                                                    |   |
| Common                                                                                                    |   |
|                                                                                                    |   |
|                                                                                                    |   |
|                                                                                                    |   |
|                                                                                                    |   |
|                                                                                                    |   |
|                                                                                                    |   |
|                                                                                                    | 0 |
|                                                                                                    | 0 |

Bitte erlaubt der SchildiChat App Euch Benachrichtigungen zu melden

| 3634 @                                                                                                    | N # 8 10 1 |
|----------------------------------------------------------------------------------------------------|------------|
|                                                                                                    |            |
|                                                                                                    |            |
|                                                                                                    |            |
| ×                                                                                                    |            |
|                                                                                                    |            |
|                                                                                                    |            |
|                                                                                                    |            |
| Reputner/harflitche fastlatien                                                                                                    |            |
| ourseles of the real system                                                                                                    |            |
| Erectare spite is des Datellaspropriedet anedes                                                                                                    |            |
|                                                                                                    |            |
| Multitude                                                                                                    |            |
| the heating densities in the second and a similar that has been disardered in the second second and the second second sec | Taxan and  |
| terstriaulargeitestarge.                                                                                                    |            |
|                                                                                                    |            |
|                                                                                                    |            |
| Drian                                                                                                    |            |
| to receive the relation of the second second s                                                                                                    |            |
| $\smile$                                                                                                    |            |
|                                                                                                    |            |
|                                                                                                    |            |
|                                                                                                    |            |
|                                                                                                    |            |
|                                                                                                    |            |
|                                                                                                    |            |
|                                                                                                    |            |
|                                                                                                    |            |
|                                                                                                    |            |
|                                                                                                    |            |
|                                                                                                    |            |
|                                                                                                    |            |
|                                                                                                    |            |
|                                                                                                    |            |
|                                                                                                    |            |
|                                                                                                    |            |
|                                                                                                    |            |
|                                                                                                    |            |
|                                                                                                    |            |
|                                                                                                    |            |
|                                                                                                    |            |
|                                                                                                    |            |
|                                                                                                    |            |
|                                                                                                    |            |
|                                                                                                    |            |
|                                                                                                    |            |
|                                                                                                    |            |
|                                                                                                    |            |
|                                                                                                    |            |
|                                                                                                    |            |
|                                                                                                    |            |

Für Eure Kinder wählt Ihr am besten die Einfache Ansicht für die Benutzeroberfläche.

Das war es dann auch schon gewesen. Die nun kommenden Screenshots zeigen Euch weitere Einstellungsmöglichkeiten. Gerade wenn es darum geht Euren Sicherheitsschlüssel zu exportieren. Grund ist das die gesamte Kommunikation verschlüsselt verläuft und ohne diesen Schlüssel kann nach einer komplett neuen Anmeldung der alte Chatverlauf nicht mehr gelesen werden.

Achtet auch darauf das die App die Berechtigung für die Kamera und das Mikrofon bekommt sofern Ihr es zulassen wollt das Euer Kind mit den anderen Video oder Voice Chat macht.

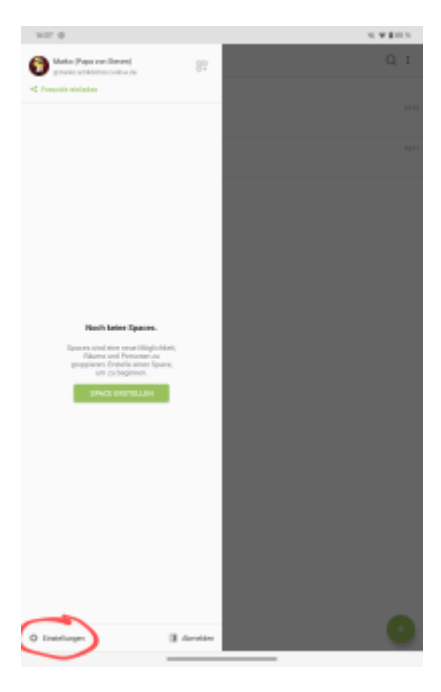

| -           |                                                                                                    | the second second |
|-------------|----------------------------------------------------------------------------------------------------|-------------------|
|             |                                                                                                    | * 8 m h           |
| ۰.          | Einstellungen                                                                                                    |                   |
| 0           | Algemein                                                                                                    |                   |
| Q           | Benachrichtigungen                                                                                                    |                   |
| 15          | Dplores                                                                                                    |                   |
| ς,          | Sprache und Video                                                                                                    |                   |
| a           | Sicherheit und Wrystauhter                                                                                                    |                   |
| 0           | Labor                                                                                                    |                   |
| 2           | Canada Canada Canada Canada Canada                                                                                                    |                   |
| 0           | Ervelderte Einsteinungen                                                                                                    |                   |
| Ø           | Helbe und Diber                                                                                                    |                   |
|             | Bachlichen                                                                                                    |                   |
|             |                                                                                                    |                   |
|             |                                                                                                    |                   |
|             |                                                                                                    |                   |
|             |                                                                                                    |                   |
|             |                                                                                                    |                   |
|             |                                                                                                    |                   |
|             |                                                                                                    |                   |
|             |                                                                                                    |                   |
|             |                                                                                                    |                   |
|             |                                                                                                    |                   |
|             |                                                                                                    |                   |
|             |                                                                                                    |                   |
|             |                                                                                                    |                   |
|             |                                                                                                    |                   |
|             |                                                                                                    |                   |
|             |                                                                                                    |                   |
|             |                                                                                                    |                   |
|             |                                                                                                    |                   |
| 10.28       | 0 4                                                                                                    | * 8 = 1           |
| -           | e v<br>Sicherbeit und Privataphine                                                                                                    | ¥ # # 11 %        |
| 0           | e e e Sidnerheit und Privezphäne                                                                                                    | *1                |
| •           | e v<br>Sidnehell und Privaspiller                                                                                                    | ¥ i n x           |
| •           | vector     Skherheit und Privaspitile  Vecetionalege  Consigner of a stress  Second Second Seco | *105              |
| •           | vector     Skhwheit und Privasphile  Insuficianing  Durninging ung  Durning ung  Durning un | ¥ LUX             |
| •           | v     v     Skherheit und Privaspitile  Insuficianing  Durninging and Excellent and aller taxes  Excellent and aller taxes  Excellent and aller taxes  Control of the Many Excellent Andres  Excellent Andres Excellent Andres  Excellent Andres  Excellent Andres  Excellent Andres  Excellent Andres  Excellent Andres  Excellent Andres  Excellent Andres  | ¥ £ II X          |
| •           | v     v     Skherheit und Privaspiklie  Insektioneling Dom signification Dom signification Dom sispection Dom signification Dom signification Dom signi | ¥105              |
| •           | v     v     skiterheit und Privazpitäle      Sensteinnag      Bensteinnag      Bensteinnag      Sensteinna senstein      Sensteinna senstein      Sensteinna senstein      Sensteinna sensteinna      Sensteinna sensteinna sensteinna      sensteinna sensteinna s | V LUX             |
| •           | Statewholi und Privataphile  Seekilaande  Dessationer  Dessationer  Dessatione | ••••              |
| •           | Statewholi und Privataphile      Section of the section of the section of th | 0                 |
| •           | Statewholi und Privazajskie      Sectional      Sectional     Sectional     Secti |                   |
| •           | Statewhat and Privatephate      Sectionary      Arrowsite      Sectionary      Sectionary | 0                 |
| •           | Scherbeit und Privatphän      Exectancing      Exectancing      Execution      Execution    |                   |
| •           | Sicherheit und Privazipäine      Sicherheit und Privazipäine      Merektaning      Consigner und     Sicherheit Hann Under      Sicherheit Hann Under      Sicherheit Hann      Sicherheit Hann      Sicherheit Hann      Sicherheit Hann      Sicherheit Hann      Sicherheit Hann      Sicherheit Hann      Sicherheit Hann     Sicherheit Hann     Sicherheit     Sicherheit     Sicherhei |                   |
| •           | Sicherheit und Privazipäise      Sicherheit und Privazipäise      Mereitaning      Mereitaning      Mer |                   |
| •           | Sicherheit auf Privazpitale      Sicherheit auf Privazpitale      Metabliotettettettettettettettettettettettettet                                                                                                    |                   |
| •           | Sidewise and Provespecial     Section and Eventsee     Section and Eventsee     Section and |                   |
| •           | Image: Status bits and Private plates       Status bits and Private plates       Image: Status bits and Status bits and Status bi                                                         |                   |
| •           | Startshet und Privateption      Startshet und Privateption      Startshet und Privateption      Startshet      Startshet  |                   |
| •           | Startstatung     Sectorstatung     Sectorst |                   |
| •           | Image: Control of Control of Control o             |                   |
| •           |                                                                                                    |                   |
| •           | Sicherheit auf Privazpital     Sicherheit auf Privazpital     Sicherheit auf Privazpital     Sicherheit auf Privazpital     Sicherheit auf Privazpital     Sicherheit Bestelltung      Sicherheit Bestelltung      Sicherheit |                   |
| •           | Sidewise and Provespies      Section of a uniform of the section of the section of the sect |                   |
| •<br>•<br>• | Image: Status in a status in a stat                           |                   |

#### Chatten über den Webbrowser

Der Kidschat Server bietet die Möglichkeit sich direkt über einen Webbrowser mit diesen zu verbinden. Je nachdem mit welchem Gerät Ihr Euch zuerst beim Kidschat angemeldet habt müsst Ihr weitere Geräte Verifizieren damit die Nachrichten gelesen werden können.

Geht einfach auf die Webseite https://schildichat.cooltux.de und meldet Euch dort über den "Anmelden" Button an.

From: https://www.cooltux.net/ - **TuxNet DokuWiki** 

Permanent link: https://www.cooltux.net/doku.php?id=kinder:steven:schule:schildichat

Last update: 2024/02/08 19:09

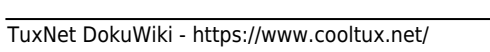

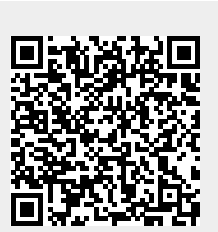